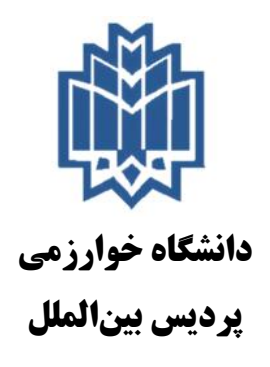

مراحل دریافت گواهی پیشینه پژوهش (تکراری نبودن موضوع پایاننامه) و ثبت پروپوزال در سایت ایرانداک

با توجه به فرایند مصوب پردیس بینالملل دانشگاه خوارزمی برای بررسی تکراری نبودن عنوان پژوهش و ثبت پروپوزال در پایگاه اطلاعاتی ایرانداک لازم است که این دو مرحله را حتماً قبل از شروع پایاننامه و تصویب پروپوزال انجام دهید. در این فایل راهنما، روش تعیین عدم تشابه موضوع با پژوهش های قبل و ثبت پروپوزال توضیح داده شده است.

## ۱. دریافت گواهی پیشینه پژوهش (تکراری نبودن موضوع پایاننامه)

برای بررسی پیشینه پژوهش به آدرس <u>www.irandoc.ac.ir/account/register</u> بروید. جهت ثبتنام فیلدهای خواسته شده را پر کنید:

|                            | alah wati tu       |                               |
|----------------------------|--------------------|-------------------------------|
|                            |                    |                               |
| نام <mark>،</mark>         | (5); z             |                               |
| نام خانو <mark>د</mark> گی | مبارى              |                               |
| شنا <mark>م</mark> ە ملى   | خمارى              |                               |
| شيتارەق ئىياس              | خفارى              |                               |
| رايانانيه                  | (chash) E mal      | راي المعادية ودرا وارد كاني . |
| گدروازه                    | (ارجباری) Password |                               |
|                            | 🗌 ديدب گذرو ژه     |                               |

بعد از کلیک بر روی دکمه ثبت ایمیلی حاوی کد ره گیری برای شما ارسال میشود. ایمیل را بعد از احراز نبود پیشینه مشابه به همراه فایل پیدیافی که حداکثر تا ده روز آینده برایتان ایمیل میشود، به دانشگاه تحویل دهید.

## **۲. ثبت پروپوزال** برای ثبتنام در سایت ایرانداک، به آدرس www.irandoc.ac.ir بروید. بر روی گزینه پایگاه ثبت پایاننامه، پیشنهاد پروپوزال کلیک کنید.

| Iranian Research Institute for Information Science | and Technology (IRANDOC)                                                            | وران علوم، تحقیقات و خاوری<br>پژوبنگاه علوم و فناوری اطلاعات |
|----------------------------------------------------|-------------------------------------------------------------------------------------|--------------------------------------------------------------|
| وهش اشتراك منابع نشربهها                           | ن پایگاههای اطلاعاتی پایگاه ثبت پایانخامه پیشینهی بژ                                |                                                              |
|                                                    |                                                                                     | دربارهء پژوهشگاه                                             |
|                                                    | · · · · · · · · · · · · · · · · · · ·                                               | بژوهشکدهها                                                   |
|                                                    | بایکاه تبت بیشنهاده (Proposal) و اطلاعات<br>بایاننامهها و رسالههای تحصیلات تکمیلی > | دستاوردهاي پژوهشگاه                                          |
|                                                    | <ul> <li>معرفی پایگاه</li> </ul>                                                    | معاونت پژوهش                                                 |
|                                                    |                                                                                     | مرکز اطلاعات و مدارك علمی                                    |
|                                                    |                                                                                     | سايتهاى وابسته                                               |

## سمت راست صفحه جدید، در تب دسترسی سریع گزینه ثبتنام در سامانه را انتخاب کنید.

| ک ورود به سامانه (برای دانشجو) 🔁 | 📩 ورود به سامانه (برای موسسه)                                                    |
|----------------------------------|----------------------------------------------------------------------------------|
| (Emzi) رایانامه                  | نام کاربری                                                                       |
|                                  |                                                                                  |
| گذروازه (Fassword)               | گذروازه (Password)                                                               |
|                                  |                                                                                  |
| ورود 🔟 🔟 مرا به خاطر بسیار       | مر به خاطر بسیار 📗 مر به خاطر بسیار                                              |
|                                  |                                                                                  |
|                                  | رایانامه (Errai)<br>رایانامه (Errai)<br>گذروازه (Fassword)<br>گذروازه (Fassword) |

در صفحه جدید فیلدهای خواسته شده را پر کنید.

| 🗹 ثبت نام در سامانه |   |
|---------------------|---|
| نام.                | I |
| نام خانو دگی        |   |
| نام (لاتين)         |   |
| نام جانودگی (لایین) |   |
| رايانامه            |   |
| كدملى               |   |
| شامره دانشجویی      |   |
| گا رواژه            |   |
| تکرار گذرواژه       |   |
|                     |   |

بعد از انجام مراحل ثبتنام مجدداً به صفحه قیل بر گشته و از تب ورود به سامانه (برای دانشجو) وارد شوید.

| دسترسی سریع                      | ورود به سامانه (برای دانشجو) 🔁 | ورود به سامانه (براي موسسه) |
|----------------------------------|--------------------------------|-----------------------------|
| ثب دام در ساهانه                 | رالانامة (Email)               | نابير کاربرې                |
| بادآورى گذرواره                  |                                |                             |
| باریانی کد رهگیری                | (Password) دوازه (             | (Password) کا روازه         |
| ارسال دوباره الميل تاييديه       |                                |                             |
| راهنمای تیت طلاعات               | ورود 🔲 🔳 مر به خاطر بسهار      | ورود 🔲 🔳 مر به خاطر بسهار   |
| آخرین اخبا <mark>ر</mark> سامانه |                                |                             |

در صفحه جدیدی که باز می شود گزینه ثبت پیشنهاده (پروپوزال) را از سمت راست صفحه انتخاب کنید:

| دسترسی سریع              | دىشجوي گرامى لطفا به تكان زير دقت كافي داشته باشېد 🔯                                                                  |
|--------------------------|----------------------------------------------------------------------------------------------------|
| تىت پيشىنھادە (بروپوزال) | <ul> <li>ثبت اطلاعات بیشنهاده (برویوزال): در نظر دشته باشید تبت موضوع و دریافت گذرهگیری بیشنهاده بایان نام</li> </ul> |
| ثبت بابانترامه           | (پروبوزال) به منزله عدم تكرار موضوع نمبی باشد و باید استعلام های عدم تكرار موضوع قبلا به صورت مكتوب                   |
|                          | یژوهشگاه دریافت شده باشد. ضمنا این پایگاه مربوط به تبت پایات نامه و پیشنواده های تایید شده در دنشگاه را مم            |
| بازیابہے، کد رھگیری      | باشد و دانشجو بس از تایید موضوع بیشنهاده در دانشگاه ، در بایگاه موضوع خود را تبت و کد رهگیری دریافت میکند.            |
| ر هنماي ثبت اطلاعات      | <ul> <li>ثبت اطلاعات بانانامه: دانشجوی محترم در صورت عدم ارسال قابل کامل پانانامه خود با دو فرمت word و fb</li> </ul> |
|                          | ،کدرهگیری شما در دانشگاه تایید نجوهد شد . لطغا یک نسخه کامل از این قایلها را در سایت بارگذاری فرمایید. ایا            |
|                          | نامه های در سایت بژوهشنگاه اطلاع رسانی می گردد که به تایید دنشگاه مورد نظر رسیده باشد و اصل پایاننام                  |
|                          | توسط دانشگاه تحویل پژوهشگاه گردیده باشد، همچنین اطلاعات ثبت شده به هیچ وجه قابل ویرایش نمای باشد                      |
|                          | تنها کارشیاس دانشگاه تا قبل از تابید می تواند این اطلاعات را ور ایش کند.                                              |

## در صفحه جدید فیلدهای ستارهدار را پر کنید.

|                                  | کرم بت اصدهات طرح پایای ماهه (Proposal) |
|----------------------------------|-----------------------------------------|
| نام                              | Label                                   |
| ـام خانوادگې                     | label                                   |
| <mark>کد سلې</mark>              | aba                                     |
| يميل                             | Edu                                     |
| شماره دانشجویې                   | Label                                   |
| مقطع تحصيلې <sup>*</sup>         | انتخاب تمانيد . ▼                       |
| سالا ورود به مقطع تحمیدن *       | · · · · · · · · · · · · · · · · · · ·   |
| نوع دانشگاه <sup>ي</sup>         | التخاب كثيد 💌                           |
| دانشگاه/یژرهشگاه *               | التخاب كنيد 👻                           |
| برديس/مجتمع/عركز/واحد            |                                         |
| داىشكدە/ <sub>م</sub> زوھىتىكدە* | انتخاب کنید 🛩                           |
| گروه                             | انتخاب کنید 💌                           |
| عنوات طرح رارات نامه *           |                                         |
| بوع طرح*                         | 🗌 کازبردی 📄 توسعه ای 📄 سیادی            |

نوع دانشگاه را وابسته به وزارت علوم انتخاب کنید. نوع طرح را برحسب آنچه قبلاً در فرم پروپوزال انتخاب کردید، تعیین کنید.

| موضوع اصلې.*                                                 | [علوم انسانې 🔫 |     |
|--------------------------------------------------------------|----------------|-----|
| موضوع فرعب*                                                  |                |     |
| گرایش                                                        |                |     |
| تاریخ ثبت طرح بایان نامه در<br>موسسه میدا*                   | <u> </u>       |     |
| شماره ثبت طرح پایان نامه در<br>موسسه میدا                    |                |     |
| بیش بیسی تاریخ اتمام طرح بایان<br>نامه (تاریخ دفاع)*         | v v            |     |
| تعريف مساله، هدف، ضرورت<br>اجراي طرح بايان نامه <sup>*</sup> |                | it. |
| روشنها و فنون اجرایی طرح پایان<br>ناعه                       |                |     |
| پیشینه تحقیق                                                 |                |     |

موضوع اصلی را متناسب با گروه علمی انتخاب کنید. موضوع فرعی را متناسب با نام اصلی پروپوزال انتخاب کنید. در فیلد تاریخ ثبت طرح، تاریخ ثبت طرح در گروه آموزشی را ثبت کنید. برای فیلد پیش بینی تاریخ اتمام، مدت زمانی که پیش بینی می کنید طرح نیاز دارد، ثبت کنید. بخش تعریف مسئله را بر اساس همان چیزی که در پروپوزال نوشتهاید، پر کنید.

| کلیدوازه* ( آزاد )                       |          | معادل لاتين                 |        |   |
|------------------------------------------|----------|-----------------------------|--------|---|
| استاد راهنما <sup>*</sup>                | 1 - نام: | نام خانوادگ <mark>ې:</mark> | ابمیل  |   |
| کد ملی استاد راهنما اول<br>مخصوص پژوهانه |          |                             |        |   |
| استاد مشاور                              | 1 - نام: | یاه جانوادگی:               | ايميل: |   |
| توصيحات                                  |          |                             |        |   |
|                                          |          |                             |        | Ŀ |

در بخش کلیدواژه آزاد، یکی از کلیدواژههای پروپوزال را انتخاب کنید.

| Name        | Label    |            |
|-------------|----------|------------|
| Last Name   | Label    |            |
| Title*      |          |            |
|             |          |            |
| Supervisor* | 1- Name: | Last Name: |

ثبت و دَخیرہ

در بخش بعد نیز نام و نام خانوادگی خود، نام طرح و استاد راهنما را ثبت کنید. نکته: پر کردن بخشهای ستارهدار الزامی است. پس از اطمینان دکمه ثبت و ذخیره را کلیک کنید. بعدازاین کار ایمیلی حاوی کد ره گیری درخواست شما به ایمیلتان ارسال میشود.